## Utenti non iscritti a Ca' Foscari

- 1. Se sei stato/a iscritto/a a Ca' Foscari puoi riattivare il tuo account unive contattando il **call center studenti** e utilizzarlo per immatricolarti al Minor.
- 2. Se sei un utente esterno, prima di procedere devi registrati su questo link: http://unive.it/registrazione

| Università<br>Ca'Foscari<br>Venezia<br>Online                                                                                                    | MENU |
|----------------------------------------------------------------------------------------------------|------|
| Registrazione web                                                                                                    |      |
| Attraverso questo form puoi effettuare la registrazione web: ti verranno richiesti i dati anagrafici, di residenza ed eventualmente di domicilio.<br>Al termine della procedura, potrai accedere all'Area riservata e a tutti i servizi personalizzati on line utilizzando le tue credenziali SPID. |      |
| Non devi effettuare la registrazione on line se sei stato già iscritto a Ca' Foscari: se non riesci ad accedere all'area riservata, consulta le FAQ dedicate.                                                                                                    |      |
| Se prima di procedere hai bisogno di informazioni, contatta:<br>• il Call center dedicato ai servizi agli studenti - <u>Clicca qui;</u><br>• il Settore Accoglienza / Welcome (se sei uno studente internazionale) - <u>Clicca qui</u> .                                                            |      |
| Prima di procedere alla compilazione del form prendi visione dell' informativa privacy.                                                                                                    |      |
| Registrazione web                                                                                                    |      |
|                                                                                                    |      |
| Home Home page unive.it Area Riservata Logout                                                                                                    |      |

3. Clicca <u>qui</u> e poi "Accedi con SPID":

| Home Ricerca Didattica Servizi Terza Missione Internazionale Ateneo Eventi Sostienici         Home / Login       Autenticazione / Authentication         Login       Password o recupero via SMS / SPID         FAQ problemi accesso area riservata       Per accedere al servizio inserire username e password. To access the service, enter username and password.         Staff e collaboratori: richiesta account       Password                                                           | Università<br>Ca' Foscari<br>Venezia         | Futuri studen                                      | ti Studenti e laureati | Docenti e staff               | Enti e aziende  |
|----------------------------------------------------------------------------------------------------|----------------------------------------------|----------------------------------------------------|------------------------|-------------------------------|-----------------|
| Home / Login       Autenticazione / Authentication         Cambio password o recupero via SMS / SPID       Per accedere al servizio inserire username e password.<br>To access the service, enter username and password.       Single Sign-On (SSO)         FAQ problemi accesso area riservata       Username       Contatti in caso di problem con l'autenticazione:         Staff e collaboratori: richiesta account       Password       Contatti in caso di problem con l'autenticazione: | Home Ricerca Didattica Servi                 | zi Terza Missione Internazionale Ateneo I          | Eventi Sostienici      |                               | Q -             |
| Login       Autenticazione / Authentication         Cambio password o recupero via SMS / SPID       Per accedere al servizio inserire username e password.         FAQ problemi accesso area riservata       Per accedere al servizio, enter username and password.         Staff e collaboratori: richiesta account       Password                                                                                                    | Home / Login                                 |                                                    |                        |                               |                 |
| Cambio password o recupero       Per accedere al servizio inserire username e password.       Single Sign-On (SSO)         FAQ problemi accesso area       To access the service, enter username and password.       Single Sign-On (SSO)         FAQ problemi accesso area       Username       Contatti in caso di problem         Staff e collaboratori: richiesta       Password       Contatti in caso di problem                                                                         | Login                                        | Autenticazione / /                                 | Authentica             | ation                         |                 |
| FAQ problemi accesso area     To access the service, enter username and password.     Single Sign On (SSO)       FAQ problemi accesso area     Username     Contatti in caso di problem       Staff e collaboratori: richiesta     Password     Contatti in caso di problem                                                                                                    | Cambio password o recupero<br>via SMS / SPID | Per accedere al servizio inserire username e passv | vord.                  | Single Sign Or                | 2/55(0)         |
| Staff e collaboratori: richiesta<br>account Password                                                                                                    | FAQ problemi accesso area<br>riservata       | To access the service, enter username and passwo   | ord.                   | Contatti in case              | o di problemi   |
| studenti                                                                                                    | Staff e collaboratori: richiesta<br>account  | Password                                           |                        | con l'autentica:              | zione:          |
| IDEM     Accedi al servizio / Access the service          ∑ callcenterstudenti@unit<br>041 234 7575                                                                                                    | IDEM                                         | Accedi al servizio / Access the ser                | vice                   | Callcentersti<br>041 234 7575 | udenti@unive.it |

4. Entra in area riservata e clicca su "Immatricolazione":

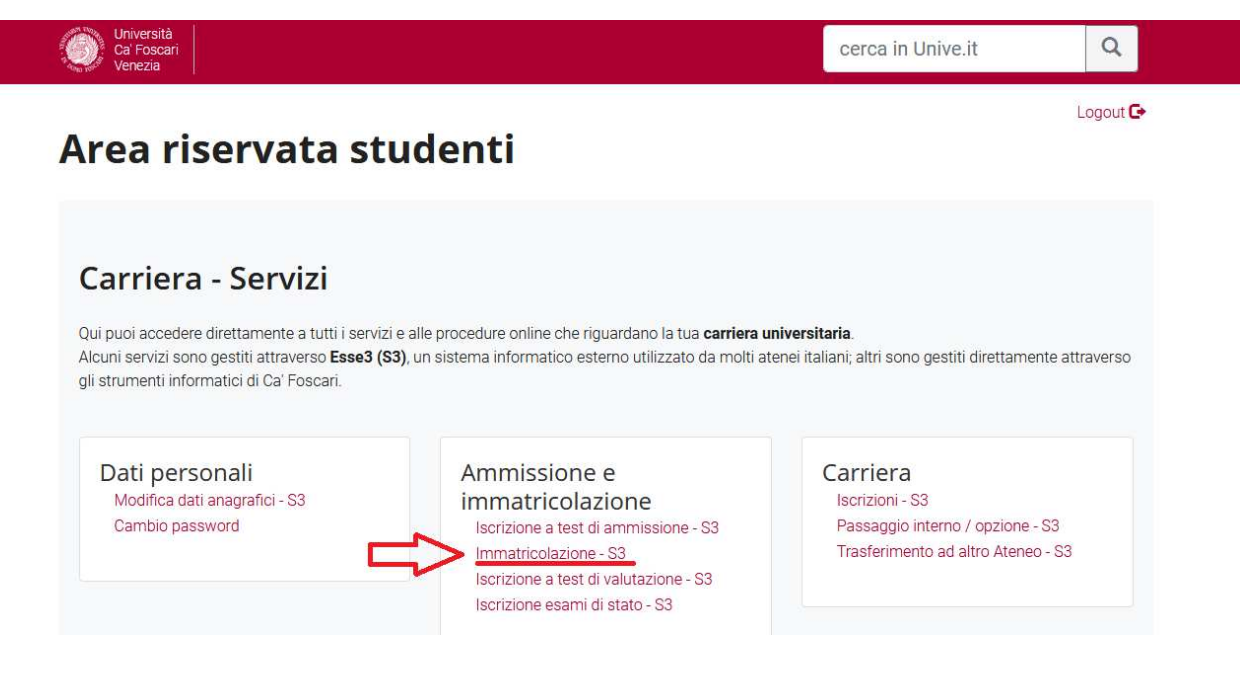

5. Clicca su "Immatricolazione":

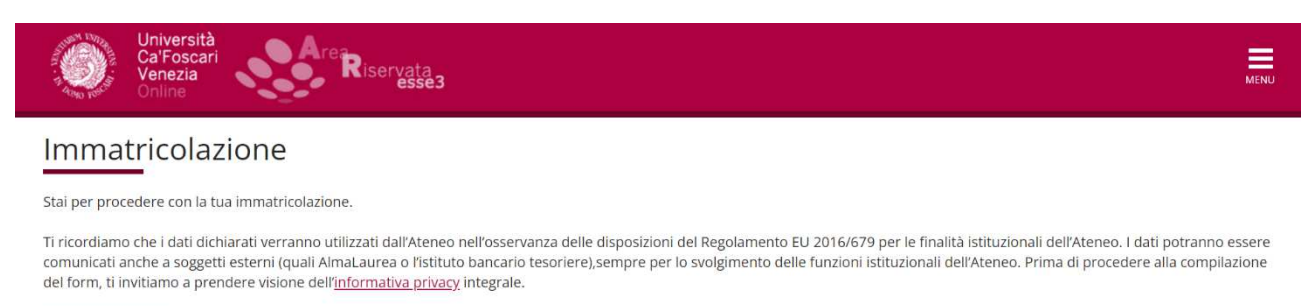

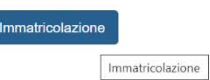

Home Home page unive.it Area Riservata Logout

6. Seleziona "immatricolazione standard" e prosegui:

| Università<br>Ca'Foscari<br>Venezia<br>Online                                                                                                    | MENU                                                    |
|----------------------------------------------------------------------------------------------------|---------------------------------------------------------|
| A       1       2       3       4       5          Immatricolazione: Scelta tipo domanda di Immatricolazione.         In questa pagina è presentata la scelta del tipo di domanda di Immatricolazione.         Scelta tipo domanda di Immatricolazione         Immatricolazione standard         Indietro         Aranti | ↓         Legenda           ★         Dato obbligatorio |

Home Home page unive.it Area Riservata Logout

7. Seleziona "immatricolazione ai Corsi ad Accesso Libero" e vai avanti:

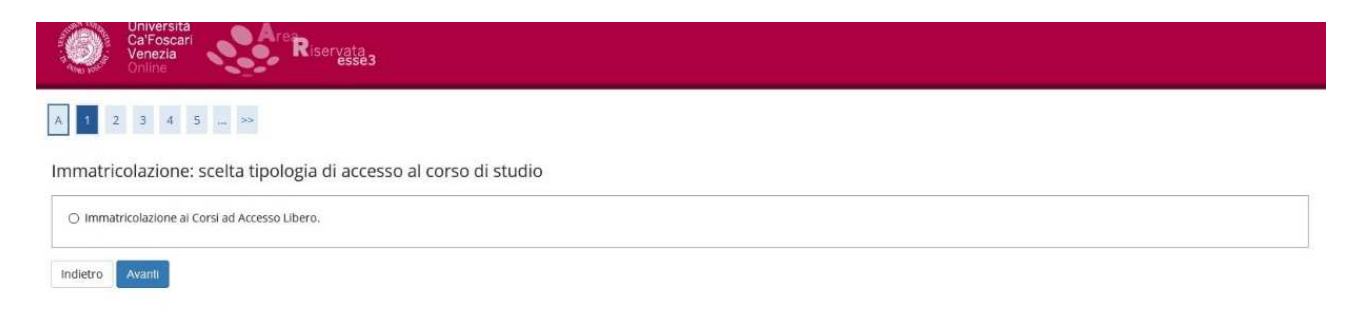

**ATTENZIONE**: Se il Minor ha un numero limitato di partecipanti (bando di ammissione), vedrai la dicitura "corsi ad accesso programmato".

## 8. Seleziona "Minor":

| Università<br>Ca'Foscari<br>Venezia<br>Online | MENU                |
|-----------------------------------------------|---------------------|
| A << 2 3 4 5 6 >>                             |                     |
| Immatricolazione: scelta tipo corso di studio | 🐺 Legenda           |
|                                               | 😤 Dato obbligatorio |
| O Corso di Laurea Magistrale                  |                     |
| O Corso Singolo                               |                     |
| Minor                                         |                     |
| Indietro Avanti<br>Avanti                     |                     |

## 9. Seleziona il Minor a cui ti vuoi immatricolare:

Home Home page unive.it Area Riservata Logout

| Università<br>Ca'Foscari<br>Venezia<br>Online | Are Riservata<br>essea                                                                                                    | MENU                                                   |
|-----------------------------------------------|----------------------------------------------------------------------------------------------------|--------------------------------------------------------|
| A << 3 4 5 B 1                                | >>                                                                                                    |                                                        |
| Immatricolazione: scelta d                    | el corso di studio                                                                                                    | <ul> <li>Legenda</li> <li>Dato obbligatorio</li> </ul> |
| Facoltà                                       |                                                                                                    |                                                        |
| Dipartimento di Filosofia e Beni<br>Culturali |                                                                                                    |                                                        |
|                                               | GLI STRUMENTI DEL PENSARE. ELEMENTI DI EPISTEMOLOGIA E DI FILOSOFIA DEL LINGUAGGIO PER LE<br>DISCIPLINE SCIENTIFICHE ED ECONOMICHE |                                                        |
| Dipartimento di Management                    |                                                                                                    |                                                        |
|                                               | O IMPRESA, BANCHE, LAVORO E FISCO                                                                                                  |                                                        |
| Indietro Avanti<br>Avanti                     |                                                                                                    | 1                                                      |

10. Vai avanti cliccando su "prosegui" e "conferma":

| Venezia         Venezia           Online         Image: Construction of the second second | ëssë3                                                                                                    |  |
|----------------------------------------------------------------------------------------------------|----------------------------------------------------------------------------------------------------|--|
|                                                                                                    |                                                                                                    |  |
| celta del Corso di Studio                                                                                                    | tusta. Co corrotto procodi con la conforma alteimenti utilizza il tacta "Indiatra" por apportava la                                                                                                    |  |
| celta del Corso di Studio<br>questa pagina sono riepilogate tutte le scelte effer<br>odifiche.                                                                                                    | tuate. Se corrette, procedi con la conferma, altrimenti utilizza il tasto "Indietro" per apportare le                                                                                                    |  |
| celta del Corso di Studio<br>questa pagina sono riepilogate tutte le scelte effe<br>odifiche.<br>Tipo di Corso di Studio                                                                                                    | tuate. Se corrette, procedi con la conferma, altrimenti utilizza il tasto "Indietro" per apportare le<br>Minor                                                                                                    |  |
| celta del Corso di Studio<br>questa pagina sono riepilogate tutte le scelte effe<br>odifiche.<br>Tipo di Corso di Studio<br>Anno Accademico<br>Corso di Studio                                                                                                    | tuate. Se corrette, procedi con la conferma, altrimenti utilizza il tasto "Indietro" per apportare le Minor 2022/2023 GLI STRUMENTI DEL PENSARE. ELEMENTI DI EPISTEMOLOGIA E DI                                                                                                    |  |
| celta del Corso di Studio<br>questa pagina sono riepilogate tutte le scelte effe<br>odifiche.<br>Tipo di Corso di Studio<br>Anno Accademico<br>Corso di Studio                                                                                                    | tuate. Se corrette, procedi con la conferma, altrimenti utilizza il tasto "Indietro" per apportare le           Minor           2022/2023           GLI STRUMENTI DEL PENSARE. ELEMENTI DI EPISTEMOLOGIA E DI<br>FILOSOFIA DEL LINGUAGGIO PER LE DISCIPLINE SCIENTIFICHE ED<br>ECONOMICHE |  |

**Se sei iscritto/a presso un altro Ateneo,** puoi allegare **l'autocertificazione di iscrizione** nella schermata "altro". **Fermati prima di effettuare il pagamento** e apri una segnalazione al Settore immatricolazioni attraverso il portale <u>www.unive.it/aiutostudenti</u>: sarai contattato e ti sarà spiegato come ottenere la riduzione sulla tassa di iscrizione.

Se non sei iscritto/a presso un altro Ateneo, puoi cliccare su pagamenti e pagare la tassa di iscrizione con PagoPA.